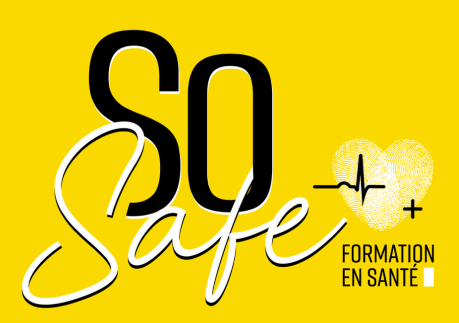

# **COMMENT FINANCER**

TUTORIAL

F

## UNE SESSION SO' SAFE

FONDS INTERPROFESSIONNEL DE FORMATION DES PROFESSIONNELS LIBÉRAUX

| 1 ère étape 🤿 va sur le site : |       |                     |            |       |  |  |
|--------------------------------|-------|---------------------|------------|-------|--|--|
|                                | https | ://extran           | et.fifpl.i | fr    |  |  |
| • • • • < >                    | 0     | 🔒 extranet.fifpl.fr | ¢          | ÷ ڭ + |  |  |
|                                |       | <b>fifpl</b>        |            |       |  |  |

| rentre ton identifian | IDENTIFIANT   MOT DE PASSE   Jai oublié mon mot de passe   SE CONNECTER   Pas encore de compte ?   Ou si tu n'as p Création de compte ? Création de compte ?                                                                                                    | e ton mot de passe<br>as encore de compte<br>ée en un :-) |
|-----------------------|----------------------------------------------------------------------------------------------------|-----------------------------------------------------------|
|                       | LA DEMANDE DE PRISE EN         Outrise démarténue point         Pour des raisons de sécurité, déconnectez-vous avant de quitter l'Extranet et fermez votre navigateur web.         En tant qu'utilisateur de l'Extranet et conformément à la loi « informatique et libertés » du 6 janvier 1978, |                                                           |

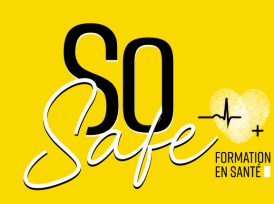

C

### 2NDE ÉTAPE CATALOGUE DE FORMATION

| fifpl                                                                                                    |                          |    |
|----------------------------------------------------------------------------------------------------|--------------------------|----|
| Financer votre formation<br>sur le catalogue FIF PL                                                                                                    |                          |    |
| Citation Contraction Contract |                          |    |
| Le catalogue de formation vous permet de rechercher parmi<br>l'ensemble des formations référencées par le FIF PL.                                                                                                    |                          |    |
| Pour commencer<br>choisissez votre profession                                                                                                    | sélectionne ta professio | on |
| Guides de Montagne<br>Hypnothérapeutes                                                                                                    |                          |    |
| intirmiers<br>Ingénierie et Etudes Techniques                                                                                                    |                          |    |
| Interprètes Traducteurs                                                                                                    |                          |    |
| Orthophonistes                                                                                                    |                          |    |
| Orthoptistes                                                                                                    |                          |    |

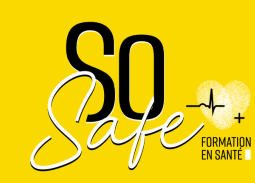

### **3ÈME ÉTAPE RECHERCHE SO' SAFE**

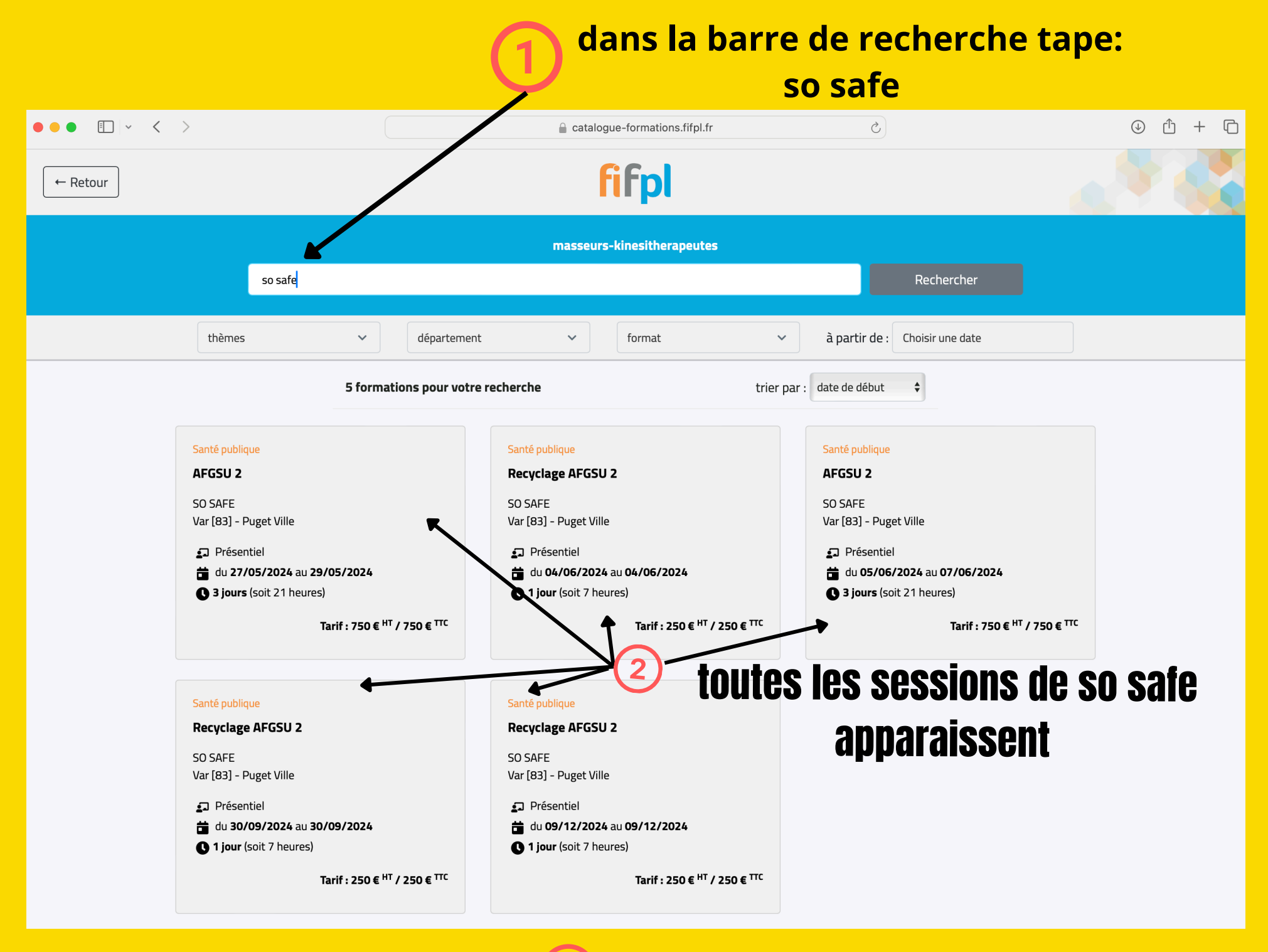

3)

### sélectionne celle qui te correspond

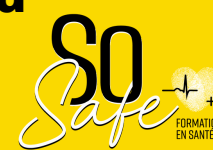

### **4ÈME ÉTAPE**

### DEMANDE DE PRISE EN CHARGE

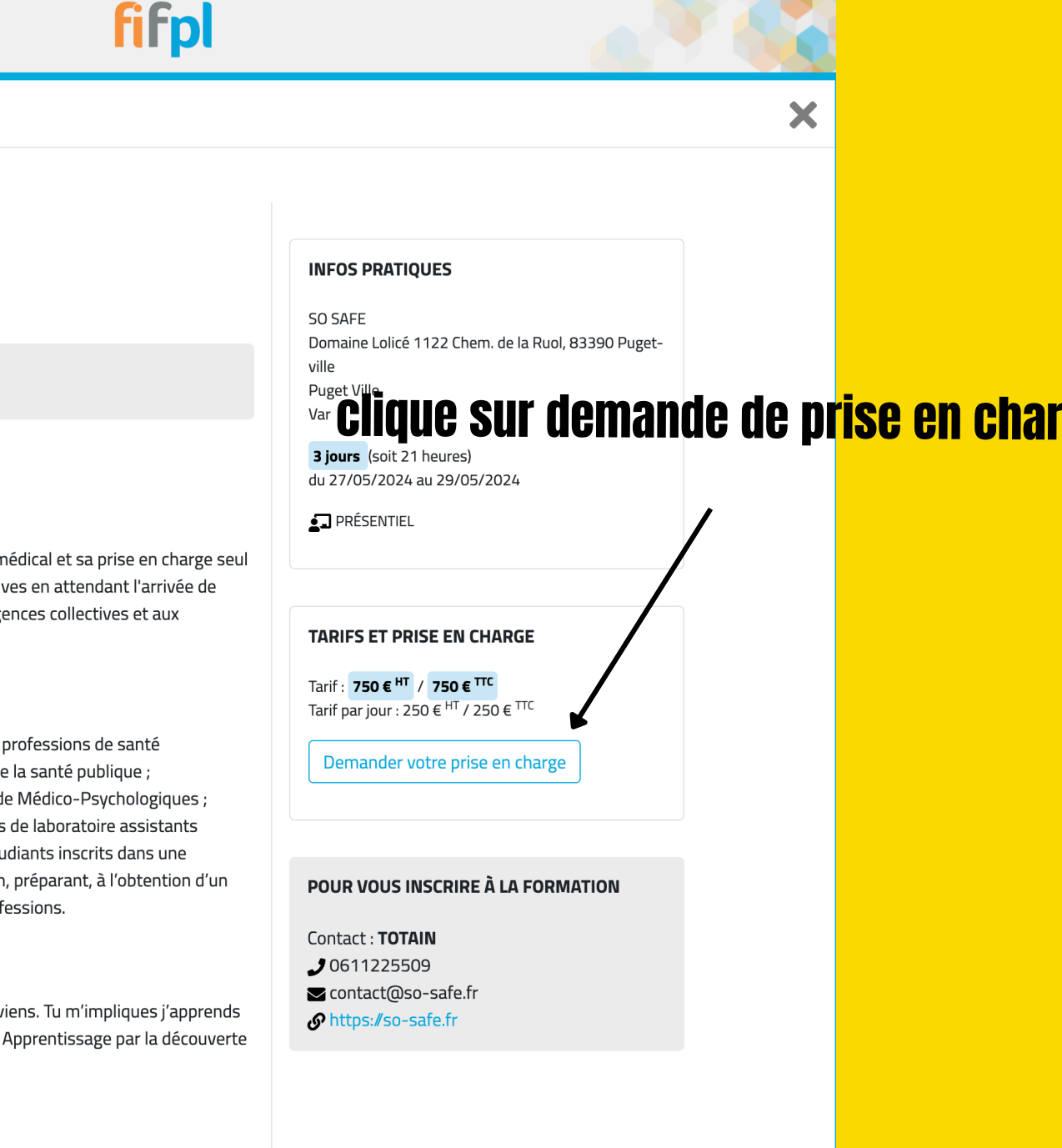

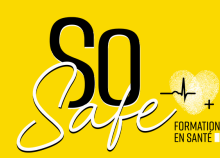

### Santé publique

← Retour

AFGSU 2

Formation dispensée par SO SAFE

### **PROGRAMME DE FORMATION**

### **Objectif de formation**

Identifier une situation d'urgences à caractère médical et sa prise en charge seul ou en équipe. Utiliser des techniques non invasives en attendant l'arrivée de l'équipe médicale spécialisée. Participer aux urgences collectives et aux situations sanitaires exceptionnelles.

### Public concerné

Ensemble des professionnels exerçant une des professions de santé mentionnée dans la quatrième partie du code de la santé publique ; professionnels titulaires du diplôme d'Etat d'Aide Médico-Psychologiques ; Accompagnants Éducatifs et Social ; techniciens de laboratoire assistants médicaux ; Aides Régulation Médicale et aux étudiants inscrits dans une université, une école ou un institut de formation, préparant, à l'obtention d'un diplôme en vue de l'exercice de l'une de ces professions.

### Moyens pédagogiques

« Tu me dis, j'oublie. Tu m'enseignes, je me souviens. Tu m'impliques j'apprends » B. Franklin Mises en situations pratiques +++ Apprentissage par la découverte Analyses de vidéo Brainstorming, gamification

Type de support remis

# SÈME ÉTAPE ATTENTE DE L'ACCORD

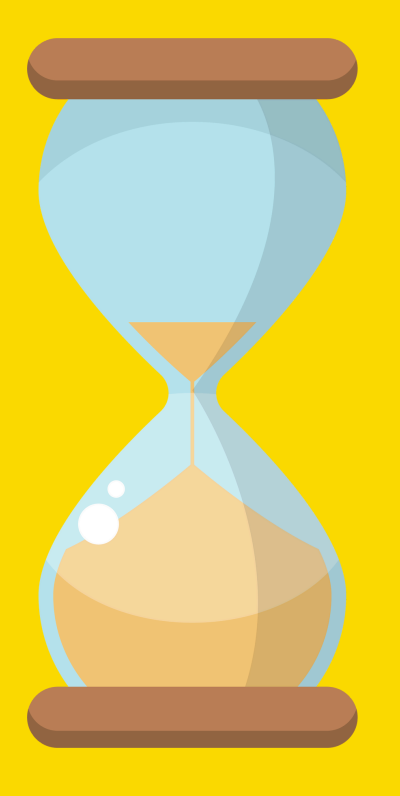

### Le FIFPL te fera part dans quelques jours de son accord et du montant de la prise en charge

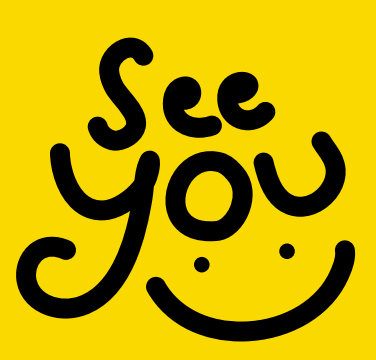

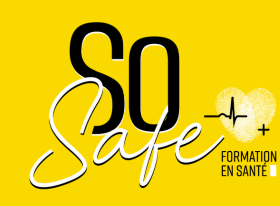